## Cómo enviar la devolución de cascos 1/2

|       |     |     | -  |
|-------|-----|-----|----|
| N/1 i | CUI | on  | ta |
| 1911  | сu  | CII | ua |

## Solicitud devolución de cascos

| Minerfil                                |                                                                                                    |                                                           |  |  |
|-----------------------------------------|----------------------------------------------------------------------------------------------------|-----------------------------------------------------------|--|--|
| Mi librata de direcciones               | Por favor, tenga en cuenta                                                                                               |                                                           |  |  |
| Mis pedidos 👻                           | Complete la toda la información necesaria cuidadosamente p                                                               | ara garantizar un proceso de devolución eficaz - sólo los |  |  |
| Mis Cascos 🛩                            | formularios completos se podrán procesar!                                                                                |                                                           |  |  |
| Presentar una devolución de cascos      | Cascos Rechazados, por ejemplo pinzas devuletas sin reguladores en su lugar, serán achatarradas sin abono o nuevo aviso. |                                                           |  |  |
| D                                       | Por favor, consulte el Manual de cascos (Y059594) para más detalles                                                      |                                                           |  |  |
| Informes de cascos<br>Búsqueda de casco |                                                                                                    |                                                           |  |  |
| Mis Garantías 🛥                         |                                                                                                    |                                                           |  |  |
| Mis Entradas                            | Fecha                                                                                                    | Número de CRM                                             |  |  |
| Mis propias referencias                 |                                                                                                    | (Número de devolución de cascos)                          |  |  |
| Mi documento 🛥                          | 08/09/2021                                                                                                    | generada automaticamente por Knorr-Bremse                 |  |  |
| Cerrar sesión                           |                                                                                                    |                                                           |  |  |
|                                         | Identificación del cliente                                                                                               |                                                           |  |  |
|                                         |                                                                                                    |                                                           |  |  |
|                                         | 0001035966   KNORR-BREMSE IBERICA SL   POL IND BIDAURRE UREDER 45D, IRUN, 20305, España                                  |                                                           |  |  |
|                                         |                                                                                                    |                                                           |  |  |
|                                         | Nombra                                                                                                    | Apellido                                                  |  |  |
|                                         | Nombre                                                                                                    | Apellido                                                  |  |  |
|                                         | Oscar                                                                                                    | Escales                                                   |  |  |
|                                         |                                                                                                    |                                                           |  |  |
|                                         | Teléfono                                                                                                    | Fax                                                       |  |  |
|                                         |                                                                                                    |                                                           |  |  |
|                                         |                                                                                                    |                                                           |  |  |
|                                         |                                                                                                    |                                                           |  |  |
|                                         | Dirección email de confirmación*                                                                                         |                                                           |  |  |
|                                         |                                                                                                    |                                                           |  |  |
|                                         | uscar.escales@KNOFF-DFEMSE.com                                                                                           |                                                           |  |  |
|                                         |                                                                                                    |                                                           |  |  |
|                                         |                                                                                                    |                                                           |  |  |

- Inicie sesión en su cuenta de usuario  $\rightarrow$  Vaya a "Mi cuenta"  $\rightarrow$  Vaya a "Mi cuenta" en el lado izquierdo debajo de "Mis cascos"  $\rightarrow$ "Presentar una devolución de cascos"
- Introdúzca sus datos

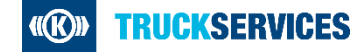

## Cómo enviar la devolución de cascos 2/2

| Dirección de la recogida                                                               |                                              |                                           |                    |  |
|----------------------------------------------------------------------------------------|----------------------------------------------|-------------------------------------------|--------------------|--|
| Por favor seleccione una direccion de car                                              | ga debajo:                                   |                                           |                    |  |
|                                                                                        |                                              |                                           | ~                  |  |
| Si la dirección de recogida no se proporci<br>recogida en los campos de entrada siguie | ona en la selección anterior, a co<br>entes: | ntinuación, por favor, relle              | ne la dirección de |  |
| Añadir nueva dirección                                                                 |                                              |                                           |                    |  |
| Empresa*                                                                               | Dirección*                                   | Dirección*                                |                    |  |
| KNORR-BREMSE IBERICA SL                                                                | POL IND BID                                  | AURRE UREDER 45D                          |                    |  |
| Dirección 2                                                                            | Ciudad*                                      |                                           |                    |  |
|                                                                                        | IRUN                                         |                                           |                    |  |
| Código postal*                                                                         | País*                                        |                                           |                    |  |
| 20305                                                                                  | España                                       |                                           | Y                  |  |
| Si es diferente del anterior, por favor, aña                                           | idir detalles aplicables para la dir         | ección de recogida de cont                | acto personal:     |  |
| Nombre                                                                                 | Apellido                                     |                                           |                    |  |
|                                                                                        |                                              |                                           |                    |  |
| Teléfono                                                                               | Fax                                          |                                           |                    |  |
|                                                                                        |                                              |                                           |                    |  |
| Correo electrónico                                                                     |                                              |                                           |                    |  |
|                                                                                        |                                              |                                           |                    |  |
| Tipo de embalaje Numero de paque                                                       | tes Peso por pallet                          | Tamaño dl envío<br>(Largo x ancho x alto) | Apilable?<br>Si No |  |
|                                                                                        |                                              |                                           |                    |  |

- Indique la dirección de recogida
  - Seleccione el número de cliente
  - O introdúzca la nueva dirección de recogida
- Añada detalles de contacto si fuera necesario
- Escoja el tipo de embalaje
- Indique las fechas y horarios de recogida
- Seleccione el grupo de casco e indique las cantidades; agregar una nueva fila por grupo de casco\*
- Ir a "Revisión final" y luego"Enviar"

\* Si no conoce el grupo de casco de la referencia de un artículo, puede determinar fácilmente el grupo de casco correcto en "Mi cuenta / Mis cascos / Enviar devolución de cascos".

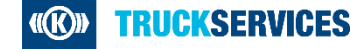